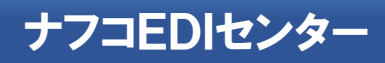

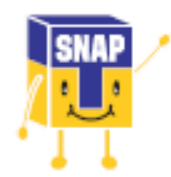

ナフコ・EDIセンター

お問合せ先はこちら

# 【SNAP】お申込~利用までの流れ

2019.03.16

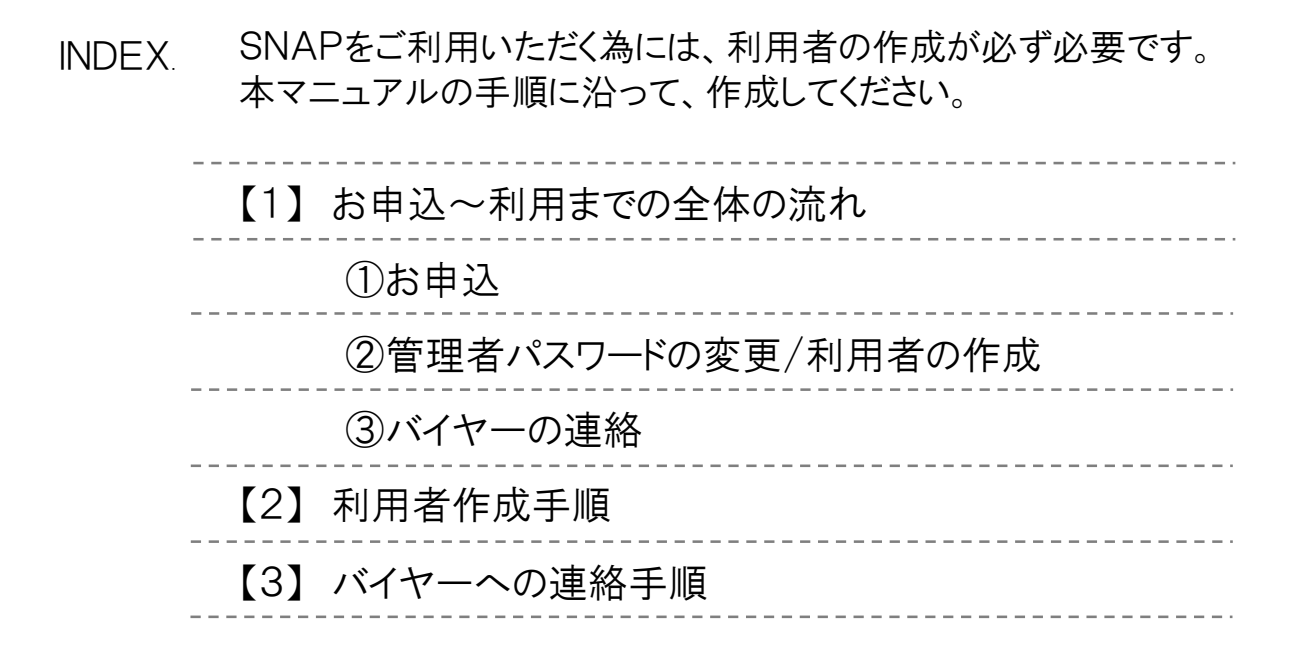

# 【1】お申込~利用までの全体の流れ

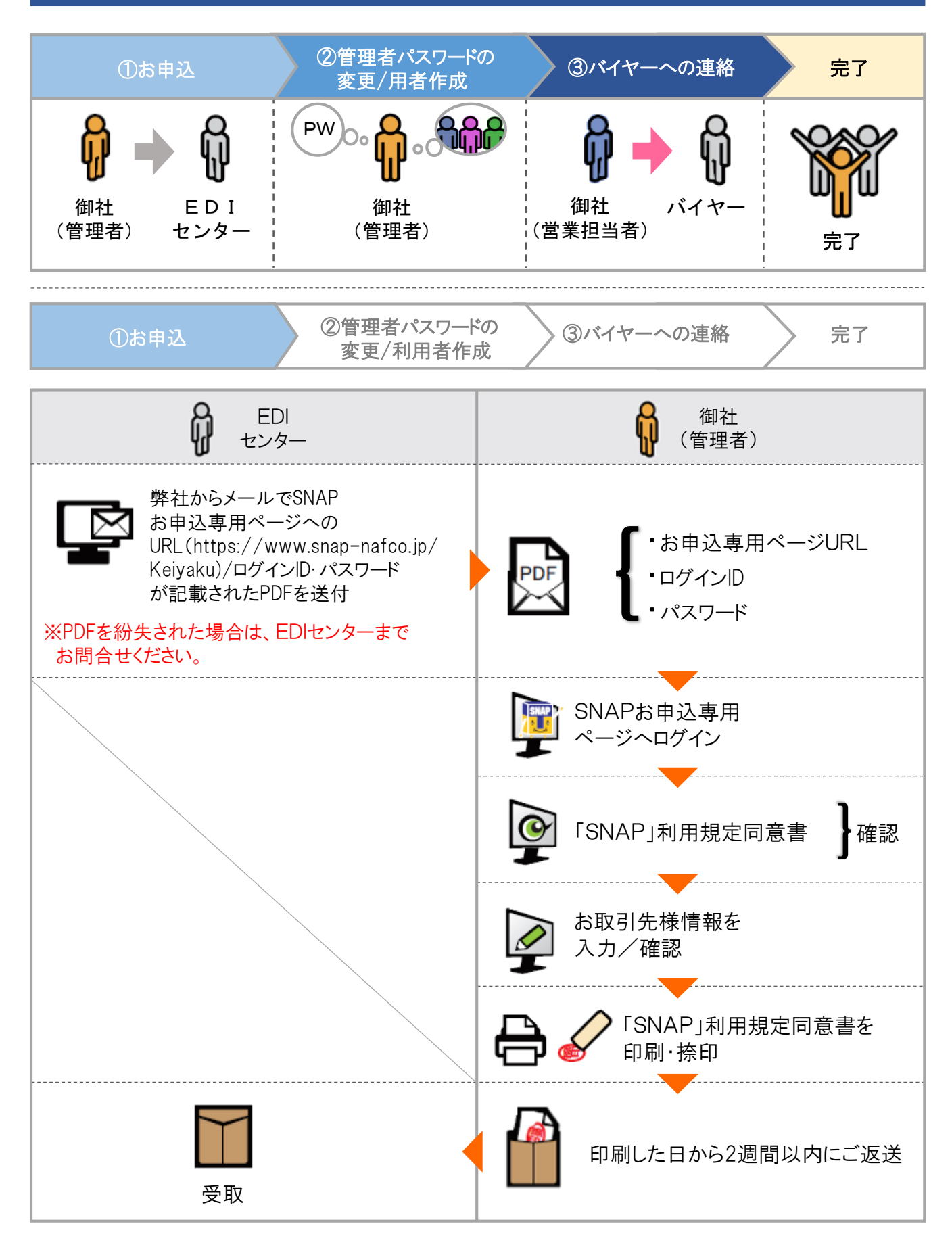

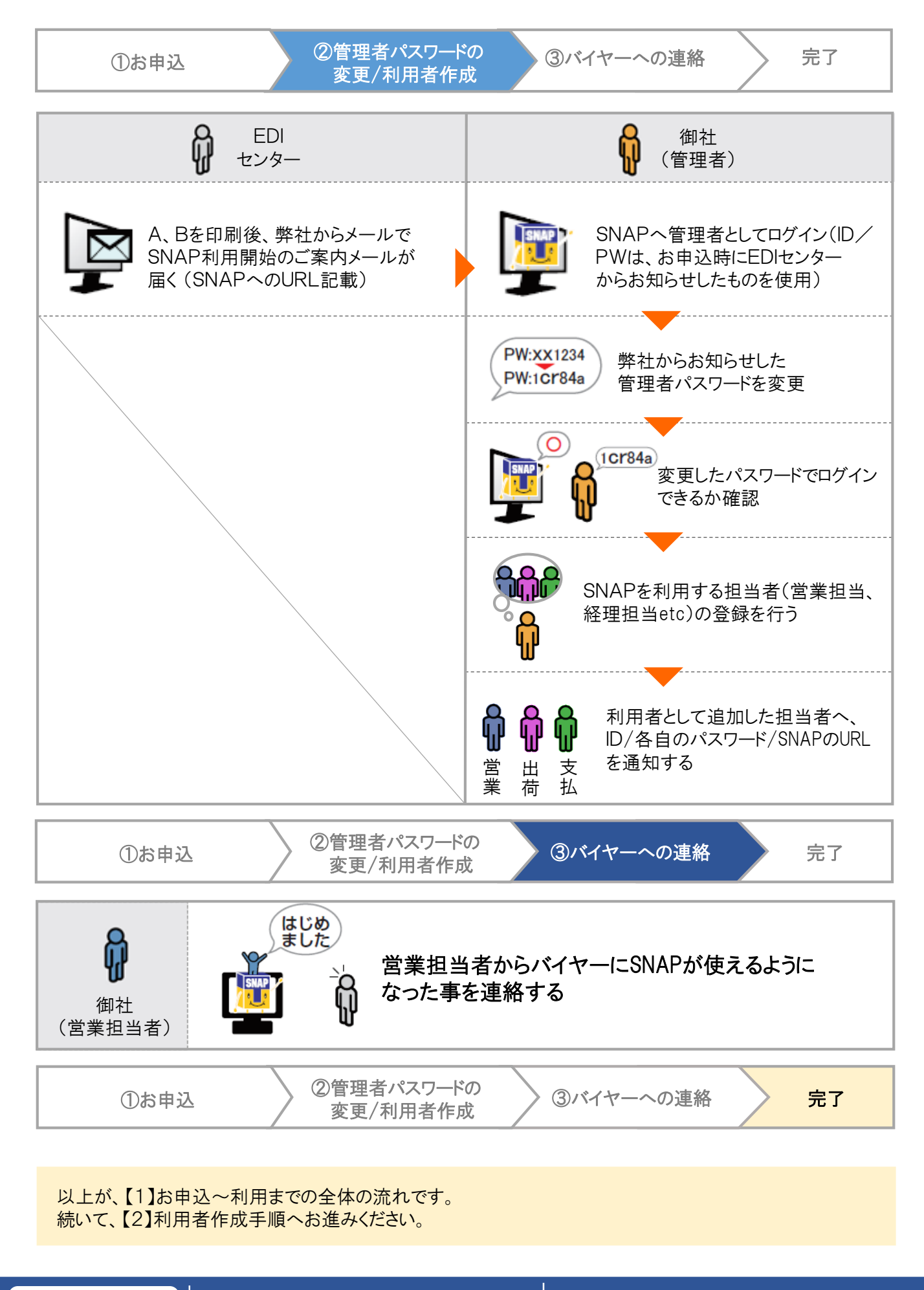

ナフコ・ED I センター お問合せ先はこちら

# 【2】利用者作成手順

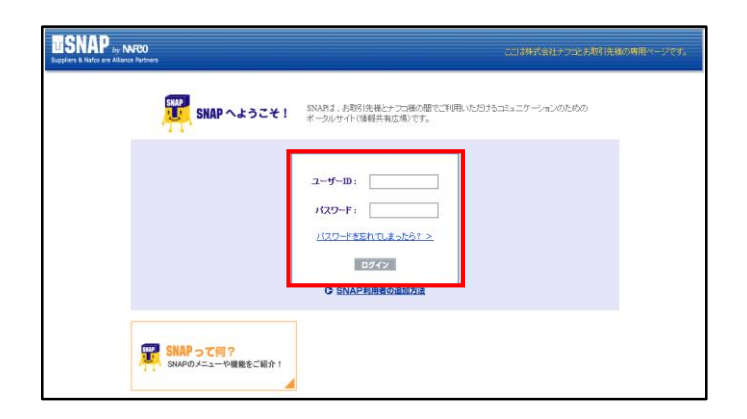

### ①SNAPへ管理者としてアクセス・ログイン

事前にお送りしているメールに記載されている、URL (https://www.snap-nafco.jp)へアクセスします

お手元にご用意頂いたPDFに記載の【ユーザーID】 と【パスワード】をそれぞれコピー&ペーストし、 ログインボタンをクリックします

### ②利用者の作成&変更ページへ

ログインすると、SNAP管理者ページのトップが 表示されます。 左側のサポートセンターメニュー、もしくは画面中央 にある、【利用者作成&変更】をクリックして、利用者 作成&変更画面へ移動します。

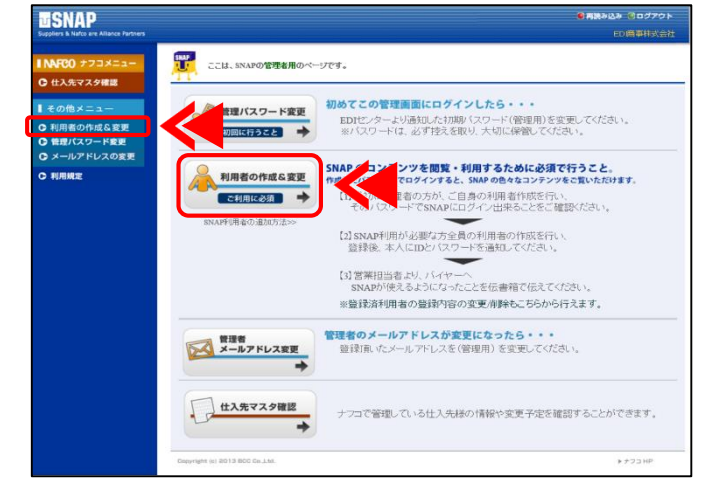

| USNAP<br>Suppliers & Nafco are Alliance Partners                               |                                 |                |   |    | © 1102 | (込み) ③ログアウト<br>ED 商事相式会社 |
|--------------------------------------------------------------------------------|---------------------------------|----------------|---|----|--------|--------------------------|
| <ul> <li>NAFCO ナフコメニュー</li> <li>① 仕入先マスタ確認</li> </ul>                          | 1月者の作成&酒                        | ε              |   |    |        |                          |
| その他メニュー                                                                        | ■仕入先コード: 99999<br>■仕入先名: EDI    | 77<br>馬事株式会社   |   |    |        |                          |
| <ul> <li>○ 利用者の作成&amp;変更</li> <li>○ 管理パスワード変更</li> <li>○ メールアドレスの変更</li> </ul> | ■出荷業務仕入先: 1社<br>■ユーザーリスト 新規:    | ▼05く<br>1-ザー作成 |   |    |        |                          |
| C 利用規定                                                                         | 区分                              | 87 P3          | 1 | 氏名 | バスワード  |                          |
|                                                                                | Copyright (c) 2013 BCC Co.,Ltd. |                |   |    |        | ▶ 77⊐ HP                 |

#### ③新規ユーザー作成画面

新規ユーザー作成ボタンをクリックして、 ユーザー作成画面を表示させます

| ■ユーザー作成 |                                                                           |
|---------|---------------------------------------------------------------------------|
|         | <1>                                                                       |
| 氏名      | <u>к</u> а                                                                |
| バスワード   | 半角英数字6文字以上。管理者、および複数のユーザーで同じパスワードを使用することはできません。                           |
| 担当区分    | <ul> <li>○ 営業: 投         ● 「「「「」」」 ● 「「」」 ● 「」 ● 「」 ● 「」 ● 「」 ●</li></ul> |
| 担当部門    |                                                                           |
|         | / 決定する                                                                    |

#### <3>営業の場合

| .名   | 氏 福岡 名 太郎                                                                                             |  |  |  |  |  |
|------|----------------------------------------------------------------------------------------------------|--|--|--|--|--|
| スワード | taro123 * 半角英数字6文字以上。管理者、および複数のユーザーで同じパスワードを使用することはできません。                                             |  |  |  |  |  |
|      | ② 宮葉:掲示板や伝書箱でのバイヤーとのヤジとりができ、EDIt元足を確認することができます<br>※掲示板や伝書箱のご利用のため、必ずI担当部門J欄で該当部門を達訳してくたれい。            |  |  |  |  |  |
| 担当区分 | ○ 支払: 支払案内のみ確認することができます                                                                               |  |  |  |  |  |
|      | ○ 出前: 選択した出市業務仕入先コードのEDI状況のみ編<br>2することができます<br>+ ポックスをクリックすると出演業務仕入先一覧<br>よ示されますので、対象のコードをクリックしてください。 |  |  |  |  |  |
| 8当部門 |                                                                                                    |  |  |  |  |  |

#### <3>出荷の場合

|  | ユーザー作成 |                                                                                            |  |  |  |  |  |
|--|--------|--------------------------------------------------------------------------------------------|--|--|--|--|--|
|  |        |                                                                                            |  |  |  |  |  |
|  | 氏名     | 氏 福岡 名 太郎                                                                                  |  |  |  |  |  |
|  | パスワード  | taro123 * 半角英数字6文字以上。管理者、および複数のユーザーで同じパスワードを使用することはできません。                                  |  |  |  |  |  |
|  |        | ○ 宮葉: 掲示板や伝書箱でのパイヤーとのやいとりができ、EDI状況を確認することができます<br>※掲示板や伝書箱のご利用のため、必ず1担当都門1個で該当都門を選択してください。 |  |  |  |  |  |
|  |        | ○ 支払: 支払案内のみ確認することができます                                                                    |  |  |  |  |  |
|  | 担当区分   | ●出荷: 選択した出荷業務仕入先コードのEDI状況のみ確認することができます                                                     |  |  |  |  |  |
|  | Ľ      |                                                                                            |  |  |  |  |  |
|  | 担当部門   | <4>                                                                                        |  |  |  |  |  |
|  |        | /決定する                                                                                      |  |  |  |  |  |

④利用者の情報を登録する

<1>氏名を入力する(例:福岡太郎)

<2>パスワードを入力する

※半角英数6文字以上
※管理者、および複数の利用者で同じパスワードを
使用することはできません。
※任意(例:taro123)

<3>担当区分を選択する

・営業の場合:

「営業」を選択した後、担当区分を選択

・出荷の場合:

「出荷」を選択した後、「出荷業務仕入先コード」を リストから選択

<4>全ての入力が完了したら、「決定する」ボタンを クリックしてください。

| USNAP<br>Suppliers & Nafco are Allance Fartners                          |                                      |                              |      |         | ■周読み込み ③ログアウト<br>ED 職事株式会社 |
|--------------------------------------------------------------------------|--------------------------------------|------------------------------|------|---------|----------------------------|
| <ul> <li>NAFCO ナフコメニュー</li> <li>① 仕入先マスタ確認</li> </ul>                    | 入業 利用者の作品                            | 16.変更                        |      |         |                            |
| ┃その他メニュー                                                                 | ■仕入先コード: ■仕入先名:                      | 996977<br>EDI簡事排式会社          |      |         |                            |
| <ul> <li>利用者の作成&amp;変更</li> <li>管理パスワード変更</li> <li>メールアドレスの変更</li> </ul> | ■正何葉物住入死:                            | 1社 ▼05℃                      |      |         |                            |
| C 利用規定                                                                   | 区分<br>営業<br>Ceeyright (c) 2013 800 0 | <b>部 門</b><br>01<br>10.3.16. | 福岡太郎 | taro123 | - K<br>- HR<br>- F73 HP    |
|                                                                          |                                      |                              |      | 削除      | 編集                         |

#### ⑤作成した利用者がリストに表示されます。

利用者として追加した担当者へ、IDと各自の パスワード/SNAPのURL(https://www.snap-nafco.jp) を通知してください。

#### ●登録した利用者の情報を「削除/編集」する場合

リストの右側にある「削除/編集」ボタンをクリック します。

※削除ボタンをクリックされますと、即削除されます のでご注意ください。

以上が、【2】利用者作成手順です。

続いて、【3】バイヤーへの連絡手段(営業担当者のみ)へお進みください。

ナフコ・ED I センター お問合せ先はこちら

## 【3】バイヤーへの連絡手順(営業担当者のみ)

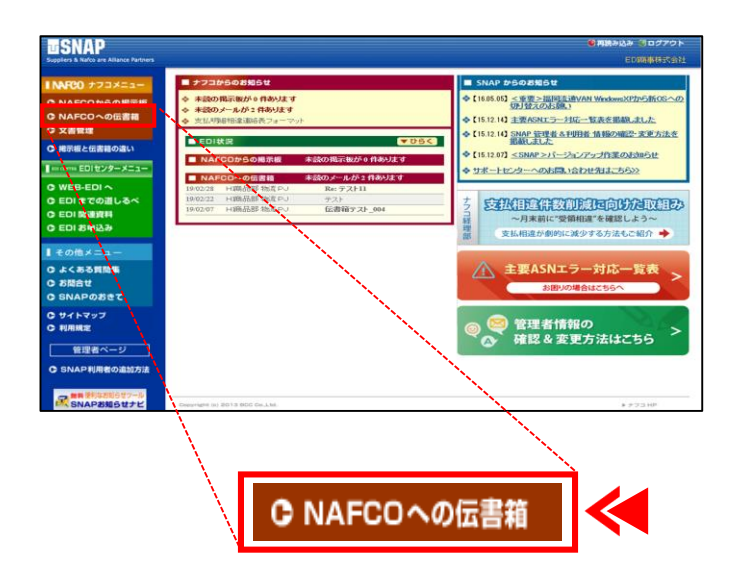

#### ①SNAPにログイン>ナフコへの伝書箱へ

ログイン後、ページの左側にある「ナフコメニュー」 にある「NAFCOへの伝書箱」メニューをクリック

②メールの新規作成

「新規作成」ボタンを押下し、メッセージ画面へ

| Suppliers & Nation are Alliance Partners                                                                                                    | SNAP                    |               |                      |        | ●用語み込み ◎ログアウト お思い合わせう<br>EDIE専務状会社 |               |  |
|----------------------------------------------------------------------------------------------------|-------------------------|---------------|----------------------|--------|------------------------------------|---------------|--|
| NAFCO ナフコメニュー<br>C NAFCOからの掲示板<br>C NAFCOへの位言箱<br>C 文書管理                                                                                                    | NAFCOへの伝書稿>受<br>新聞を受信する | <sup>注稿</sup> |                      | 作成     |                                    | 検索する          |  |
| C 掲示板と伝書籍の違い                                                                                                    |                         | 【受信箱】         | 10 🗸 仲ごとに            | 表示する   | 2件中 1~2件目 員                        | 初1前へ1次へ1歳年    |  |
| income EDIセンターメニュー・                                                                                                    | C-0518983               | チェックしたメールを    | 用除する 未続にする           | ♥ 東行   | テストフォル                             | 91 ¥ 88873    |  |
| WEB-EDI A                                                                                                    | (TT++)                  |               | 件名                   | 源付     | FROM                               | 日時            |  |
| DEDIまでの通しるべ                                                                                                    | C. L. M.C.1             | □テスト送信        |                      | 🖉 нажа | 200                                | 16/10/07 11:2 |  |
|                                                                                                    | 意 (ゴミ相)                 | □ GWのスケジュール   |                      | A HURS | 2 Ag                               | 15/04/23 02:5 |  |
| 5 2010 720                                                                                                    |                         |               |                      |        |                                    |               |  |
| その他メニュー                                                                                                    |                         |               |                      |        |                                    |               |  |
| こ よくある異胞集                                                                                                    |                         |               |                      |        |                                    |               |  |
| C お聞合せ                                                                                                    |                         |               |                      |        |                                    |               |  |
| SNAPOBEC                                                                                                    |                         |               |                      |        |                                    |               |  |
| 〇 サイトマップ<br>〇 利用規定                                                                                                    |                         |               |                      |        |                                    |               |  |
|                                                                                                    |                         |               |                      |        |                                    |               |  |
| 管理者ページ                                                                                                    |                         |               |                      |        |                                    |               |  |
| C SNAP利用者の追加方法                                                                                                    |                         | チャックリ アッシールボ  |                      |        | テフトフォル                             | 51 ¥ 00000    |  |
| and the second second s |                         | 22220102 100  | mary contractic y co |        | 12.251.2.478                       |               |  |

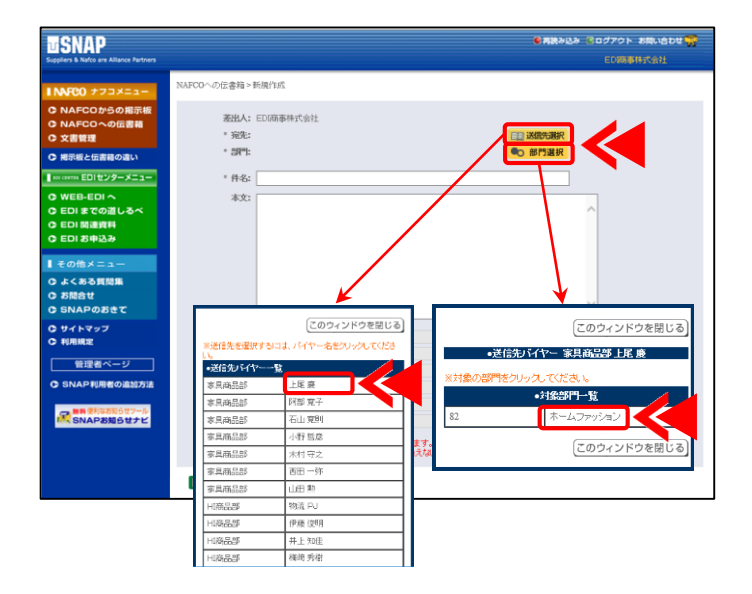

#### ③送信先選択

- ・「送信先選択」ボタンを押下。 リストが表示されるので、バイヤーの【名前】を クリックして選択
- ・「部門選択」ボタンを押下。 リストが表示されるので、対象の【部門名】を クリックして選択

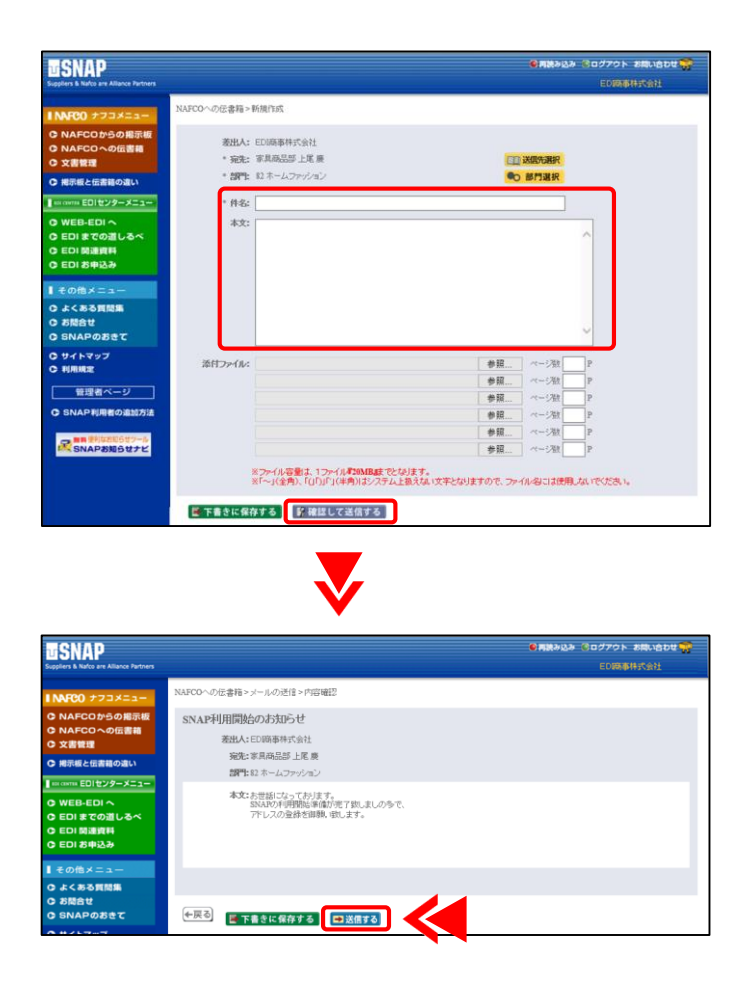

### ④件名と本文を書く

文例)

- 件名:SNAP利用開始のお知らせ
- 本文:お世話になっております。 SNAPの利用開始準備が完了致しましたので、 アドレスの登録を御願い致します。

#### ⑤宛先、本文を確認して送信

以上が、【3】バイヤーへの連絡手順(営業担当者のみ)です。 これで掲示板の利用、バイヤーとの伝書箱でのやり取りが始められます!

手順でご不明な点がございましたら、下記連絡先までお問合せください。